## Sophos の定時スキャン設定方法

1. タスクバー(PC 画面右下の時計の横)の Sophos のアイコンを右クリックします。 ※表示されていない場合は、タスクバーの「▲」印をクリックしてください。

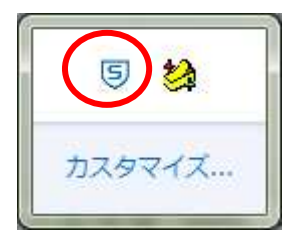

2. 「Sophos Endpoint Security and Control」を開きます。

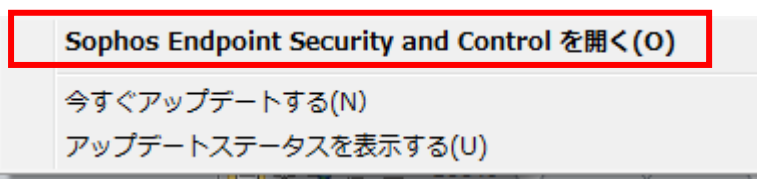

3. 「検索」をクリックして、「新規検索の作成」をクリックします。

| S Sophos Endpoint Security and Control                                               | -                               | A CONTRACTOR OF THE OWNER |   |
|--------------------------------------------------------------------------------------|---------------------------------|---------------------------|---|
| ファイル(E) 表示(⊻) 環境設定( <u>C</u> ) ヘルプ( <u>H</u> )                                       |                                 |                           |   |
| 😋 戻る 🕥 進む 🕜 ホーム 🕜 ヘルプ                                                                |                                 |                           |   |
| ステータス                                                                                | よび HIPS<br>レディスクの検索             | ・ ウイルス対策および HIPS の環境設定    |   |
| <ul> <li>・ 隔離エリアにあるアイテムの数:0</li> </ul>                                               |                                 | ウイルス対策および HIPS ログの表示      |   |
| <ul> <li>○ Web コントロール:無効</li> <li>○ 前回のアップデート日時: 2015,<br/>07/06 19:15:32</li> </ul> | イテムの管理                          |                           |   |
|                                                                                      | F <b>クション</b><br>- ブロテクションの環境設定 | タンパー プロテクション ログの表示        |   |
| 5 Sophos Endpoint Security and Cor                                                   | trol                            |                           | X |
| ファイル(E) 表示(Y) 環境設定(C                                                                 | ヘルプ(圧)                          |                           |   |
| <ul> <li></li></ul>                                                                  | ? へいブ                           |                           |   |
| U セキュリティ ステータス *                                                                     |                                 |                           |   |
|                                                                                      | ローカルディスクの検索                     |                           |   |
| <ul> <li>Web コントロール: 無効</li> <li>前回のアップデート日時: 2015,<br/>07/06 19:15:32</li> </ul>    | 新規検索の作成                         |                           |   |
| ヘルプを表示するには  写 製品バージョン: 10.3                                                          |                                 |                           |   |
|                                                                                      | 実行可能な検索                         |                           |   |
| ヘルプ&情報 会                                                                             |                                 | このビューで表示するアイテムはありません。     |   |
| 2 ヘルプの表示                                                                             |                                 |                           |   |
| (リソフォス Web サイトの表示)                                                                   |                                 |                           |   |
| セキュリティ情報の表示     ロンフィス ニケニキャルサポート                                                     |                                 |                           |   |
| ・ ソノオステクニカルサホート                                                                      |                                 |                           |   |
| 23001H344X074X73                                                                     |                                 |                           |   |
|                                                                                      |                                 |                           |   |
|                                                                                      |                                 |                           |   |
| ヘルプを表示するには「F1」キーを押し                                                                  | てください                           |                           |   |

- 4. 検索名を入力して、検索するアイテムを指定したら、「検索を環境設定する」と「検索をスケジュール設定する」
- をそれぞれクリックして設定します。

| Sophos Endpoint Security and Control                                                                                                    |                                                                                                    |                                              |
|----------------------------------------------------------------------------------------------------|----------------------------------------------------------------------------------------------------|----------------------------------------------|
| ファイル(E) 表示(⊻) 環境設定( <u>C</u> )                                                                                                    | へルプ(出)                                                                                                    |                                              |
| 😋 戻る 🜍 進む 🞧 ホーム 💡                                                                                                    | ヘルプ                                                                                                    |                                              |
| <ul> <li>ステータス ☆</li> <li>インアクセス検索: 有効</li> <li>「腐難エリアにあるアイテムの数: 0</li> <li>② Web コントロール: 無効</li> <li>② 前回のアップデート日時: 2015, 07/06 19:15:32</li> <li>③ 製品バージョン: 10.3</li> <li>ヘルブ&amp;情報 ☆</li> <li>② ヘルブの表示</li> </ul> | <ul> <li>              この検索は、作成したユーザーのみが実行または変更できます。             検索名:             定期スキャン          </li> <li>             使素なアイテム:         </li> <li>             ご             うつブラリ             ど             」</li></ul> | 保存&開始( <u>B</u> )<br>保存( <u>S</u> )<br>キャンセル |
| <ul> <li>ソフォス Web サイトの表示</li> <li>セキュリティ情報の表示</li> <li>ソフォス テクニカルサポート</li> <li>製品情報の表示</li> </ul>                                                                                                    | <ul> <li>検索を環境設定する</li> <li>検索をスケジュール設定する</li> </ul>                                                                                                    |                                              |
| ヘルプを表示するには「F1」キーを押してく                                                                                                    |                                                                                                    |                                              |

5.「検索を環境設定する」--検索タブを開きます。

| 検索の個別設定                                  |                           |
|------------------------------------------|---------------------------|
| 検索クリーンアップ                                | 検索するアイテム、検索オプションを設定し      |
| 検索するアイテム                                 | ます。                       |
| ▼アドウェアや不要と思われるアプリケーション(□)                | <br>  全学の定時スキャンの設定は、左記のとお |
|                                          |                           |
|                                          | りて9。(2013/7/7 坑江)         |
| 他の検索オプション                                |                           |
| ⑦ すべてのファイルを検索する(E)                       |                           |
| □ 圧縮ファイル内を検索する(S)                        |                           |
| ▼低いプライオリティで検索を実行する(L)                    |                           |
|                                          |                           |
| 詳細設定( <u>V</u> )<br>デフォルトに戻す( <u>R</u> ) |                           |
|                                          | 滴用します.                    |
|                                          |                           |

6. 「検索を環境設定する」-クリーンアップタブを開きます。

| 検索の個別設定                                                                                                    | クリーンアップの対象、動作等を設定します。         |
|----------------------------------------------------------------------------------------------------|-------------------------------|
| 検索クリーンアップ                                                                                                    |                               |
| ウイルス/スパイウェア                                                                                                    | ●<br>● 全学の定時スキャンの設定は、左記のとおりです |
| 図「ワイルベノスパイワエアを1450アイリムを目動クリーンアップは失敗した場合の感染ファイ<br>自動クリーンアップを指定しなかった場合や、クリーンアップに失敗した場合の感染ファイ<br>ルの対処方法を指定してください。 | (2015/7/7 現在)                 |
| ◎ ログのみを生成する(上)                                                                                                 |                               |
| <ul> <li></li></ul>                                                                                            |                               |
| ◎ 次の場所に移動する(M):                                                                                                |                               |
| C:¥ProgramData¥Sophos¥Sophos Anti-Virus¥INFECTED 参照(自)                                                         |                               |
| 疑わしいファイルの対処方法を指定してください。<br>● ログのみを生成する( <u>G</u> ) ● 削除する(E) ● 次の場所に移動する( <u>Q</u> ):                          |                               |
| C:¥ProgramData¥Sophos¥Sophos Anti-Virus¥INFECTED                                                               |                               |
| アドウェアや不要と思われるアプリケーション アドウェアや不要と思われるアプリケーションを自動クリーンアップする(P)                                                     |                               |
| デフォルトに戻す(R)<br>OK キャンセル 適用(A) ヘルプ                                                                              | OK で確定します。                    |

7. 「検索をスケジュール設定する」を選択して、スケジュールを設定します。

| スケジュール検索                        | ×     | 任音の曜日時間を設定してくださ        |
|---------------------------------|-------|------------------------|
| □ スケジュール検索を有効にする(S)             | ОК    |                        |
| 検索を実行する曜日( <u>D</u> )           |       | U 10                   |
| 同月                              | ギャンセル |                        |
|                                 | ヘルプ   | 全学の定時スキャンの設定は、水        |
| □水                              |       | 曜 12:10です(2015/7/7 現在) |
| ☑木                              |       | ので、重ならないように設定してくだ      |
|                                 |       |                        |
|                                 |       | 2610                   |
|                                 |       |                        |
| 検索を実行する時刻(工)                    |       |                        |
| 12:10<br>追加( <u>A</u> )         |       |                        |
| 削除( <u>R</u> )                  |       |                        |
| 編集(E)                           |       |                        |
|                                 |       |                        |
| ユーザー名とパスワード                     | 10    |                        |
| ¬_+f⊄(N). ivohot¥ivohotu        |       | パスワードは、PC のログイン時のパ     |
|                                 |       | スワードを設定します。            |
| パスワード( <u>P</u> ):              |       |                        |
| パスワードの確認入力( <u>C</u> ): ●●●●●●● |       |                        |
|                                 |       |                        |
|                                 |       | Ο Κ で確定します。            |

## 8.保存をクリックします。

| Sophos Endpoint Security and Contro                                                                                                    |                                                                                                    |                                              |
|----------------------------------------------------------------------------------------------------|----------------------------------------------------------------------------------------------------|----------------------------------------------|
| ファイル(E) 表示(⊻) 環境設定( <u>C</u> )                                                                                                    | ヘルプ(圧)                                                                                                    |                                              |
| 💽 戻る 💽 進む 🞧 木ーム 💡                                                                                                    | へば                                                                                                    |                                              |
| ステータス       ※         ④ オンアクセス検索: 有効         ● 隔壁エリアにあるアイテムの説: 0         ● Web コントロール: 無効         ● 前回のアップテート日時: 2015, 07/06 19:15:32         ⑤ 割風ノ(ージョン: 10.3         ヘルプの表示         ● ソフォス Web サイトの表示         ① セキュリティ情報の表示         ● ソフォス テクニカルサポート         ● 製品情報の表示 | <ul> <li>              この検索は、作成したユーザーのみが実行または変更できます。             株束名:             定期スキャン          </li> <li>             な気 ライブラリ         </li> <li>             ご 受 ライブラリ         </li> <li>             ご 受 コンピューター         </li> <li>             ひ (回) ローカルディスク(C:)         </li> <li>             図 (□ ーカルディスク(C:)         </li> <li>             図 (□ ーカルディスク(C:)         </li> <li>             図 (□ ローカルディスク(C:)         </li> <li>             図 (□ ローカル ディスク(C:)         </li> <li>             図 (□ ローカル ディスク(C:)         </li> <li>             図 (□ ローカル ディスク(C:)         </li> <li>             図 (□ ローカル ディスク(C:)         </li> <li>             図 (□ ローカル ディスク(C:)         </li> <li>             図 (□ ローカル ディスク(C:)         </li> <li>             図 (□ ローカル ディスク(C:)         </li> <li>             図 (□ ローカル ディスク(C:)         </li> <li>             図 (□ ローカル ディスク(C:)         </li> <li>             図 (□ ローカル ディスク(C:)         </li> </ul> <li>             がま。             マーカル         </li> <li>             び (□ ローカル         </li> <li>             び (□ ローカル         </li> <li>             がま         <ul> <li>             の             したが         </li> </ul> </li> <li>             図             」</li> | 保存&開始( <u>R</u> )<br>保存( <u>S</u> )<br>キャンセル |
|                                                                                                    | ◆ 検索を環境設定する                                                                                                    |                                              |
|                                                                                                    | ● 検索をスケジュール設定する                                                                                                    |                                              |
| ヘルプを表示するには「F1」キーを押してく                                                                                                    | ください                                                                                                    |                                              |

## 9. スキャン設定が完了しました。

| Sophos Endpoint Security and Control   |            |
|----------------------------------------|------------|
| ファイル(E) 表示(V) 環境設定(C) ヘルプ(H)           |            |
|                                        |            |
| 77-97 *                                |            |
|                                        |            |
|                                        |            |
| <ul> <li>Web コントロール:無効</li> </ul>      |            |
| ○ 期回のアップデート日時: 2015.<br>07/06 19:15:32 |            |
| ⑤ 製品パージョン: 10.3                        |            |
| 実行可能な検索                                |            |
| ヘルフ& 俯戦 余 定期スキャン                       | 0          |
| 2 ヘルプの表示                               | 編集 削除 サマリー |
|                                        |            |
| □ セキュリティ情報の表示                          |            |
| € ソフォス テクニカルサポート                       |            |
| ● 製品情報の表示                              |            |
|                                        |            |
|                                        |            |
|                                        |            |
| へルプを表示するには「F1」キーを押してください               |            |